# Schnellstartanleitung MDB Interface 2.0 / EVIS

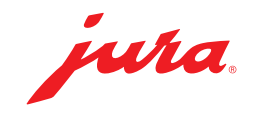

#### **PC-Voraussetzungen**

- Windows 10 oder höher
- Browser: Edge, Chrome oder Brave

# 1 - MDB Connect einstecken

Stecken Sie den MDB Connect in die Serviceschnittstelle Ihres **ausgeschalteten** Kaffeevollautomaten.

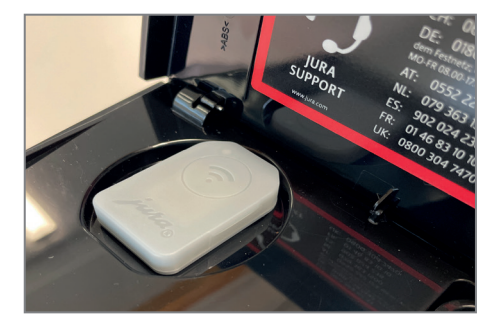

- Schalten Sie den Kaffeevollautomaten ein.
- ▶ Öffnen Sie die Halterung des MDB Interface 2.0.
- Stecken Sie den zweiten MDB Connect ein und schließen Sie die Halterung wieder.

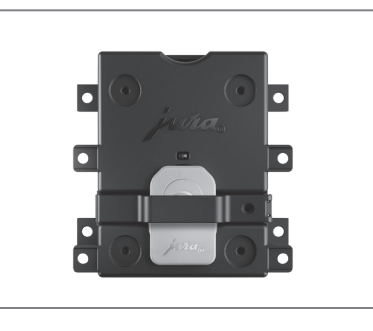

#### 2 - MDB Interface vorbereiten

Verbinden Sie Ihren Computer mit einem USB-C-Kabel\* mit dem JURA MDB Interface 2.0. Das Netzteil darf nicht angeschlossen werden!

Die LED des MDB Interface 2.0 leuchtet grün. Die LED des im Interface eingesetzten MDB Connect blinkt blau.

#### Info

Stellen Sie sicher, dass ihr USB-C-Kabel nicht nur laden, sondern auch Daten übertragen kann.

\*Das USB-C-Kabel ist nicht im Lieferumfang enthalten.

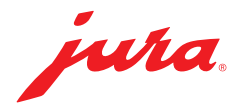

# 3 - MDB Interface verbinden (EVIS Webseite)

- Starten Sie die browserbasierte App f
  ür die Konfiguration des MDB Interface 2.0 unter folgendem Link: <u>https://mineralis.evis.ch/</u>
- ► Klicken Sie oben rechts auf die drei Striche, um ihre bevorzugte Sprache auszuwählen.
- ► Klicken Sie auf **«Gerät verbinden».**
- Verbinden Sie sich mit «EVIS».
   «Leser verbunden» erscheint auf dem Bildschirm Ihres Computers.
- ► Klicken Sie auf «Parameter Editor».

### 4 - Konfiguration vornehmen (EVIS Webseite)

► Nehmen Sie die Konfiguration gemäß folgender Tabelle vor:

| Titel                         | Wert | Wert Beispiel | Beschreibung                                        |
|-------------------------------|------|---------------|-----------------------------------------------------|
| Gerätebezeichnung             |      | KVA Halle 1   | Bezeichnung für Ihren Kaffeevollautomaten           |
| Host Protokoll                | JURA |               | JURA wird automatisch angezeigt                     |
| Text Kredit                   |      | Kredit        | Text für die Anzeige im Display eingeben            |
|                               |      |               | Beispiele: Kredit, Credit, Guthaben                 |
| Text Preis                    |      | Preis         | Text für die Anzeige im Display eingeben            |
|                               |      |               | Beispiele: Preis, Price, Zu bezahlen                |
| Text Gesperrt                 |      | Gesperrt      | Text für die Anzeige im Display eingeben            |
|                               |      |               | Beispiele: Gesperrt, locked, blockiert              |
| Produktpreise Symbol Währung  |      | Text          | TEXT oder Währungssymbol aus dem Dropdown-          |
|                               |      |               | Menü auswählen                                      |
| Produktpreise Text Währung    |      | CHF           | Text für die Anzeige im Display eingeben            |
|                               |      |               | Beispiele: CHF, EUR                                 |
| Geräteeinstellungen Pincode   |      | 123456        | Pincode für den Zugang zu den Geräteeinstellungen   |
| Wartungseinstellungen Pincode |      | 654321        | Pincode für den Zugang zu den                       |
|                               |      |               | Wartungseinstellungen                               |
| Automatischer Incasso Timeout |      | EIN           | Während dem Timeout wird überprüft, ob das          |
|                               |      |               | Zahlungsmittel über ausreichend Guthaben verfügt.   |
| Produktpreise anzeigen        |      | EIN           | Wenn 0 eingestellt wird, wird auf dem Gerätedisplay |
|                               |      |               | weder ein Produktname noch ein Produktpreis         |
|                               |      |               | angezeigt.                                          |
| Produktpreise Format          |      | 0             | 0 = 1.10 CHF (Abstand zw. Betrag u. Währung)        |
|                               |      |               | 1 = 1.10CHF (kein Abstand zw. Betrag u. Währung)    |
|                               |      |               | 2 = CHF 1.10 (Währung vor Betrag mit Abstand)       |
|                               |      |               | 3 = CHF1.10 (Währung vor Betrag ohne Abstand)       |
| Preise senden                 |      | EIN           | Preise werden bei jedem Start des MDB Interface 2.0 |
|                               |      |               | an den Kaffeevollautomaten gesendet.                |
| Anzeigezeit für Preis/Text    |      | 3.0           | lst kein Guthaben vorhanden, wird der Produktpreis  |
|                               |      |               | für 3 Sekunden im Gerätedisplay angezeigt.          |
| Polltime                      |      | 2.0           | Zeitabstand der Informationsabfragen zwischen MDB   |
|                               |      |               | Interface 2.0 und KVA (MDB Connect).                |

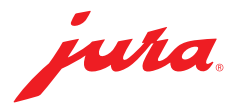

| Titel                  | Wert | Wert Beispiel                     | Beschreibung                                                                                                    |
|------------------------|------|-----------------------------------|----------------------------------------------------------------------------------------------------|
| Kommunikations-Timeout |      | 5.0                               | MDB Interface 2.0 darf z. B. 5 Sekunden warten, bis<br>die nächste Anfrage geschickt wird, falls der KVA (MDB<br>Connect) kein Signal sendet.                             |
| EMV Testmode           |      | AUS                               | Wurde für die EMV-Prüfung eingesetzt. Wird nicht für den täglichen Betrieb benötigt.                                                                                      |
| Reset MDB Connect      |      | AUS                               | MDB Connect wird beim nächsten Starten<br>zurückgesetzt                                                                                                    |
| Version MDB Connect    |      |                                   | Wird automatisch ausgelesen, Software-Version                                                                                                    |
| Betriebsart            |      | Alle Medien<br>müssen bereit sein | Bezahlsysteme haben unterschiedliche Startzeiten.<br>Der KVA kann entweder betrieben werden, wenn<br>ein System bereit ist, oder wenn alle Systeme<br>einsatzbereit sind. |
| MDB Münzprüfer         |      | AUS                               |                                                                                                    |
| Externer MDB Leser 1   |      | EIN                               |                                                                                                    |
| Externer MDB Leser 2   |      | AUS                               |                                                                                                    |
| Umbuchen Aktivieren    |      | AUS                               |                                                                                                    |
|                        |      |                                   |                                                                                                    |

# 5 - Konfiguration senden (EVIS Webseite)

Klicken Sie auf «Konfiguration senden». «Konfiguration gesendet» erscheint auf dem Bildschirm Ihres Computers.

#### 6 - KVA mit MDB verbinden

- ► Gehen Sie in die Geräteeinstellungen Ihres Kaffeevollautomaten.
- ▶ Wählen Sie das Untermenü «Zubehör».
- Wählen Sie «Inkasso».

Stellen Sie sicher, dass sich der MDB Connect in unmittelbarer Nähe des Kaffeevollautomaten befindet (max. 0,5 m Distanz).

# Wählen Sie «Verbinden». «Verbunden» erscheint auf dem Display Ihres Kaffeevollautomaten.

# 7 - Produktpreise erfassen (EVIS Webseite)

- Klicken Sie auf «Produkt und Preis Editor».
- Klicken Sie auf «Produkte einlesen».
- Geben Sie pro Artikel einen Preis ein.
- ► Klicken Sie auf «**Produkte senden**».
- Klicken Sie auf «Gerät Neustart».

### Info

leer = Produkt wird nicht angezeigt 00 = Produkt ohne Preis

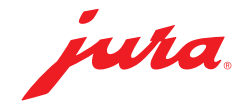

# 7 - Abschluss

- ▶ Entfernen Sie das USB-C-Kabel vom Computer und JURA MDB Interface 2.0.
- Schließen Sie das gewünschte Abrechnungssystem am MBD-Anschluss an.

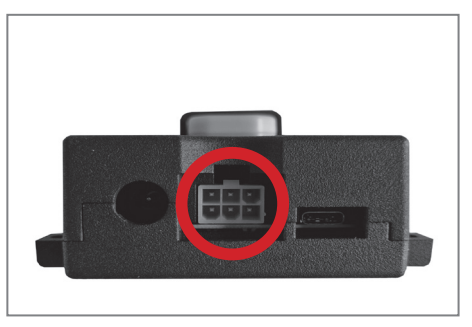

► Verbinden Sie das Netzteil mit dem MDB Interface 2.0.

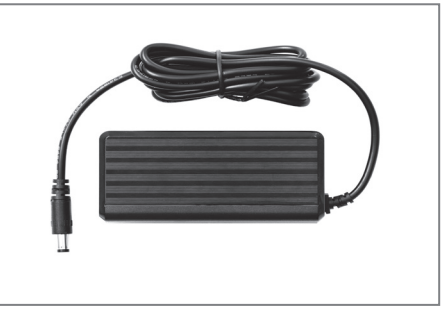

Verbinden Sie das Netzkabel mit dem Netzteil.

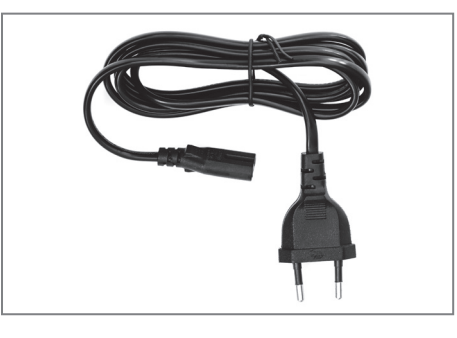

Stecken Sie den Netzstecker in eine Steckdose.

Stellen Sie sicher, dass sich der MDB Connect in unmittelbarer Nähe des Kaffeevollautomaten befindet (max. 0,5 m Distanz).

Das JURA MDB Interface 2.0 verbindet sich nun automatisch wieder mit dem konfigurierten Kaffeevollautomaten.